附件 3:

## "湖南非税征管服务平台"移动缴费流程

第1步: 微信扫码"湖南非税"微信公众号(图1)或支付宝扫码 "湖南非税"支付宝生活号(图2),通过手机完成缴费。

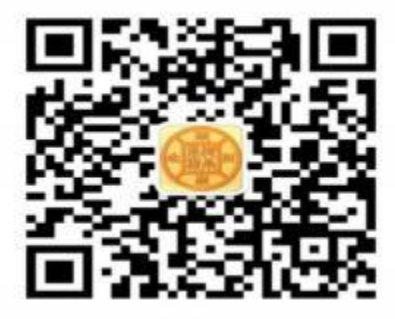

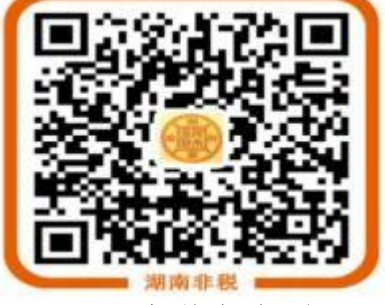

图1: 微信公众号

图2: 支付宝生活号

第2步:①微信点击: "关注公众号"— "在线缴费"— "湖南非税 征管服务平台"— "教育缴费",进入缴费界面。②支付宝点击: "关 注 生活号"— "湖南非税"— "确认授权"(首次需授权)— "湖南非 税 征管服务平台"— "教育缴费",进入缴费界面。

第3步: "地区"选择"湖南省本级"、"学校"选择"中南林业科 技 大学"; "缴费类别"默认为"学费杂费",无需更改; "号码类型" 选取并输入"身份证件号或学号"; 输入"学生姓名"; "验证码"按 界面左图输入, 然后点击"查询"按钮, 进入待缴信息界 面。

第4步:信息确认无误后,点击"去缴费"进入"立即支付"界面,显示"支付订单已生成";点击"立即支付",显示收款单位为"湖南省财政事务中心",输入支付密码,显示"支付成功"即可。

提示: "缴费项目"可自行沟选, "本次缴费"的金额可点"右边 按钮"修改; "开具发票"系统默认学费杂费项目为纸质票据,无需选择。

## 温馨提示

 1、"湖南非税征管服务平台"是我校唯一的网络缴费平台,请勿扫描 其 他二维码缴费;绑定银行卡缴费的,应使用一类卡。

2、建议缴费前通过"支付-钱包-零钱-充值"完成微信零钱充值或通过"支付宝-我的-余额-充值"完成支付宝余额充值,进行一次性缴费, 也可分次缴费,也可多个微信或支付宝分开缴费。

3、如收到已扣款信息,但显示缴费失败的,不要重复缴费,系统将自动处理, 新生可在缴费的第2天查询缴费情况。如有疑问,请电话咨询:0731-85623986(缴 费咨询)、0731-85623225(缴费政策咨询)。